## 一、平台首页及主要栏目

 1. 首页:展示教育部供需对接就业育人项目平台介绍、通知文件、资料下载、有关报道、项目公布、立项公布、 优秀案例栏目。

| 書 | <b>救育</b> 音         | 附供需对                   | 接就业                     | 育人项目                  | 1平台                              |                                      |                          |                                  |                        |
|---|---------------------|------------------------|-------------------------|-----------------------|----------------------------------|--------------------------------------|--------------------------|----------------------------------|------------------------|
|   | 首页                  | 通知文件                   | 资料下载                    | 有关报道                  | 项目公布                             | 立项公布                                 | 优秀案例                     | 口 用户手册下载                         | 登录 ~                   |
|   | 为深入贯育人项目            | 3彻落实觉中央、国<br>1、每年面向各类企 | 国务院"稳就业""保<br>全业、事业单位和行 | 就业"决策部署,推<br>5业协会征集项目 | <b>平台</b><br>封就业与培养有<br>指南,组织高校与 | 1 <b>简介</b><br>机联动、人才供需<br>5发布项目指南的用 | 有效对接,教育部高校<br>3人单位开展对接。用 | 交学生司于2021年组织实施供<br>人单位提供项目经费和资源支 | 零对接就业<br>持,通过与         |
|   | 高                   | 校开展定向人才培               | 音养、就业实习基地<br>I          | 域建设、人力资源<br>页目申报 (企业) | 提升、重点领域等                         | 行面合作,帮助用<br>校企合作用                    | 3人单位培养和招聘更               | 多创新型、复合型和应用型人<br>)               | <b></b> <i><b></b></i> |
|   | <b>通知</b> 3<br>→ 更多 | 之(牛                    |                         | ·                     | 4D                               | <b>资料下</b><br>→ 更多                   | 载                        |                                  | <u>م</u>               |

# 2. 通知文件:展示就业育人项目系列通知文件。

| <b>救育</b> 音  | 附供需对      | 接就业       | 育人项E     | 目平台  |      |      |          |     |
|--------------|-----------|-----------|----------|------|------|------|----------|-----|
| 首页           | 通知文件      | 资料下载      | 有关报道     | 项目公布 | 立项公布 | 优秀案例 | □ 用户手册下载 | 録~) |
| • 关于公        | 布供需对接就业育  | 育人项目典型案例将 | 名单通知     |      |      |      |          |     |
| • 关于开        | 展第四期供需对排  | 接就业育人项目的通 | 通知       |      |      |      |          |     |
| • <u>关于公</u> | 布教育部第三期的  | 供需对接就业育人工 | <u> </u> | 知    |      |      |          |     |
| • 关于公        | 布2024年教育部 | 供需对接就业育人  | 项目结题验收结果 | 的通知  |      |      |          |     |
|              |           |           |          |      |      |      |          |     |

# 3. 资料下载:展示就业育人项目相关模板文件并提供下载功能。

| 教育音                 | 的供需对      | 接就业                    | 育人项E   | 平台   |      |      |          |     |  |  |  |
|---------------------|-----------|------------------------|--------|------|------|------|----------|-----|--|--|--|
| 首页                  | 通知文件      | 资料下载                   | 有关报道   | 项目公布 | 立项公布 | 优秀案例 | ① 用户手册下载 | 登录╰ |  |  |  |
| 教育部供需对接就业育人项目项目内容类型 |           |                        |        |      |      |      |          |     |  |  |  |
| • 教育部               | 供需对接就业育人  | 、项目参与条件与弱              | 要求     |      |      |      |          |     |  |  |  |
| • XXX公              | 司供需对接就业育  | 育人项目申报指南桥              | 莫板(参考) |      |      |      |          |     |  |  |  |
| • XXX公              | 司供需对接就业育  | 育人项目 <mark>申请</mark> 书 |        |      |      |      |          |     |  |  |  |
| • 教育部               | 供需对接就业育人  | 、项目校企合作协议              | 义 (参考) |      |      |      |          |     |  |  |  |
| • XX公言              | 同教育部供需对接续 | 就业育人项目结题               | 报告     |      |      |      |          |     |  |  |  |

# 4. 有关报道: 展示就业育人项目相关新闻报道。

| ŧ | 饮育音                                  | 部供需对        | 接就业       | 育人项目       | 目平台       |      |      |               |
|---|--------------------------------------|-------------|-----------|------------|-----------|------|------|---------------|
|   | 首页                                   | 通知文件        | 资料下载      | 有关报道       | 项目公布      | 立项公布 | 优秀案例 | □ 用户手册下载 登录 > |
|   | <ul> <li>教育部</li> <li>教育部</li> </ul> | 2024年09月30日 |           |            |           |      |      |               |
|   |                                      | 按搭平台 精准匹配   | 配促就业 教育部举 | 办供需对接就业育   | 育人项目交流推进· | 숲    |      | 2023年12月28日   |
|   | • 教育部                                | 3发布第二期供需求   | 对接就业育人项目1 | .4万项 持续深化构 | 交企合作促就业   |      |      | 2023年04月17日   |
|   | • 教育部                                | 3发布第二期供需2   | 对接就业育人项目2 | 万余项持续深化    | 校企合作促就业   |      |      | 2022年11月02日   |

# 5. 项目公布:展示所有已发布的企业申报项目。

| 教育部供需对接                                                                                                    | 度就业育)   | 、项目平台                                 |          |                        |     |
|----------------------------------------------------------------------------------------------------|---------|---------------------------------------|----------|------------------------|-----|
| 首页    通知文件                                                                                                    | 资料下载 有: | 关报道 项目公布                              | 立项公布 优秀家 | <b>区</b> 用户手册下载        | 登录~ |
| 第四期 ~ 省份                                                                                                    | ▼ 企业名称  | 企业行业                                  | ▶ 项目类型   | ✓ 拟合作专业,可输入文字模糊搜索      | 查询  |
| 1 and the second second | 第四期     |                                       | 第四期      |                        | 第四期 |
| 企业行业: 才<br>省份:<br>项目类型:<br>拟合作专业: 者                                                                                                    |         | 企业行业:<br>省份:<br>项目类型:<br>拟合作专业: 1     |          | 企业行业:                  |     |
| ź                                                                                                    | 第四期     |                                       | 第四期      | I so the second second | 第四期 |
| 企业行业: :、,,,,,,,,,,,,,,,,,,,,,,,,,,,,,,,,,,,                                                                                                    |         | 企业行业: 2<br>省份: 5<br>项目类型:<br>拟合作专业: 3 |          | 企业行业: 查查查              |     |
|                                                                                                    | 第四期     | ) in a second second                  | 第四期      |                        | 第四期 |
| 企业行业:<br>省份:                                                                                                    |         | 企业行业:<br>省份:                          |          | 企业行业:<br>省份:           |     |

## 6. 立项公布:展示所有已成功立项的校企合作项目。

| 教育  | 部供             | 需对               | 接就业                     | 育人项目             | 平台   |             |        | 1          |                                                                                                    |             |
|-----|----------------|------------------|-------------------------|------------------|------|-------------|--------|------------|----------------------------------------------------------------------------------------------------|-------------|
| 首页  | 通              | 知文件              | 资料下载                    | 有关报道             | 项目公布 | 立项公布        | 5 优秀案例 |            | □ 用户手册下载                                                                                                    |             |
| 第四期 | <b>~</b><br>(份 | 项目编号<br><b> </b> | 反名称                     | □目类型 ✓ □ 高校项目负责人 | 企业省  | \$ <b>~</b> | 企业行业   | <b>~</b> ) | 企业名称                                                                                                    |             |
| 序号  | 期别             | 项目编号             | 项目类型                    | 项目合作名称           | 企业省份 | 企业行业        | 企业名称   | 高校省份       | 高校名称                                                                                                    | 高校项目<br>负责人 |
| 1   | 第四期            | 20               | 就业实习某 <sup></sup><br>项目 | 1                | -    | v           |        |            | and the second                                                                                                    | -           |
| 2   | 第四期            |                  | 就业实习基地<br>项目            |                  |      | 装备制造行业      | 10.00  |            | 5                                                                                                    |             |
| 3   | 第四期            | 2<br>7'          | ■实习基地<br>项目             |                  | in.  | 装备制造行业      | -      | 3          | (and the second second s | \$          |
| 4   | 第四期            | 6                | 定向人才培养<br>培训项目          |                  |      | 文旅艺术行业      |        |            | 0.000                                                                                                    | 100         |

6

### 二、企业用户注册、登录

1. 使用 PC 端访问网址 https://www.ncss.cn/jyyr,进入教育部供需对接就业育人项目平台。

| 教育部供需对                                   | <b> 接就业</b>                        | 育人项目                                         | 目平台                               |                                   |                                          |                                                            |   |
|------------------------------------------|------------------------------------|----------------------------------------------|-----------------------------------|-----------------------------------|------------------------------------------|------------------------------------------------------------|---|
| 首页    通知文件                               | 资料下载                               | 有关报道                                         | 项目公布                              | 立项公布                              | 优秀案例                                     | □ 用户手册下载 登录 ~                                              | ) |
|                                          |                                    |                                              | 平台                                | 简介                                |                                          | 企业用户<br>高校申报用<br>管理用户                                      | ] |
| 为深入贯彻落实觉中央、<br>育人项目,每年面向各类:<br>高校开展定向人才; | 国务院"稳就业""保<br>企业、事业单位和<br>培养、就业实习基 | 就业"决策部署,排<br>行业协会征集项目<br>地建设、人力资源<br>项目申报(企业 | 推动就业与培养有#<br>指南,组织高校与<br>提升、重点领域等 | 机联动、人才供需<br>5发布项目指南的月<br>行面合作,帮助月 | 有效对接,教育部高校<br>用人单位开展对接。用人<br>用人单位培养和招聘更多 | 学生司于2021年组织实施供需对接就业<br>单位提供项目经费和资源支持,通过与<br>创新型、复合型和应用型人才。 |   |

2.企业用户登录/注册:若用户在国家大学生就业服务平台或全国高校毕业生毕业去向登记系统已有账号,可 直接使用同一账号密码登录就业育人平台。若无账号,需先完成用户注册、企业认证后才能登录就业育人平台,具 体操作如下:

(1)点击就业育人平台页面右上角"登录"-"企业用户"进入登录/注册页面。点击"注册",填写注册信息,并点击"立即开通",账号即可注册成功。

## 教育部供需对接就业育人项目平台

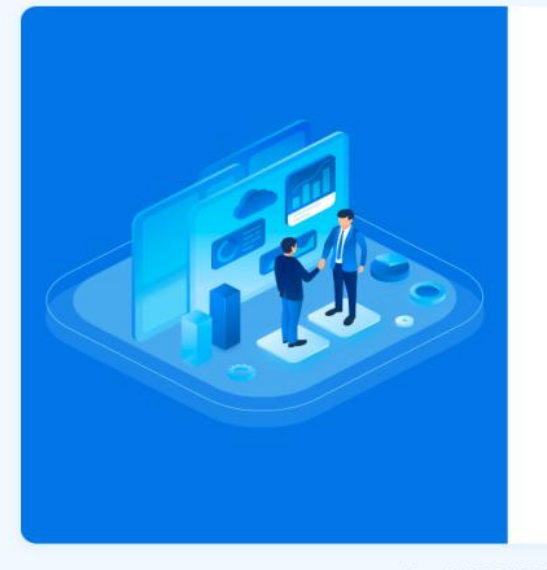

#### 企业用户登录

在国家大学生就业服务平台或高校毕业生毕业去向登记系统已有 账号的用户,可直接使用同一账号密码登录教育部供需对接航业 育人项目平台。

| ● 雅 ③ |  |
|-------|--|
| ▲ 密码  |  |
|       |  |
| 辰登    |  |

Copyright @ 2003-2023 学信网 All Rights Reserved

|             | 机带                                                                                                    |                  |        |
|-------------|----------------------------------------------------------------------------------------------------|------------------|--------|
| - 102104382 | 1740 F 1740                                                                                                    | 色調狂症             |        |
|             | and a second second sec |                  |        |
| - 35.53     | 806.K.                                                                                                    |                  |        |
|             | . Si                                                                                                    | (RDJT10)         |        |
|             | <b>冰街立即注册,表示</b> 综系                                                                                                    | 的國際开讀中國家大学生就业服务平 | 台服务条款。 |

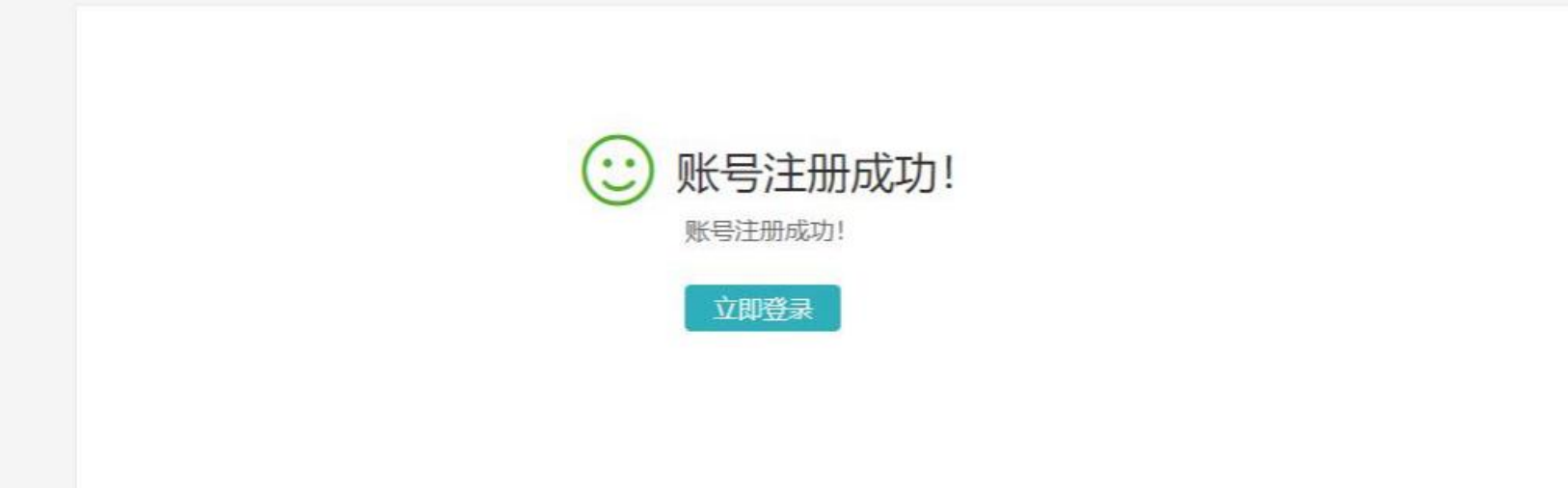

(2)企业单位认证:用户使用账号密码登录就业育人平台,进入单位用户认证页面,选择"国家大学生就业服务平台",点击"身份认证"。

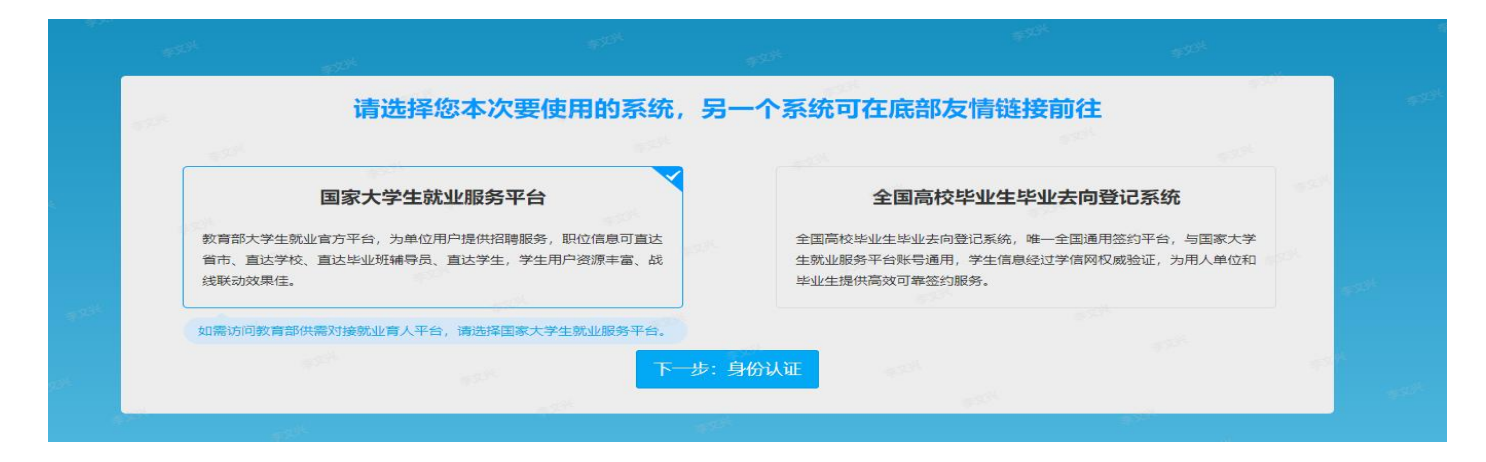

根据页面提示填写认证信息("公司名称"需与营业执照或统一社会信用代码证书上公司名称保持一致),点击 提交,进入企业实名认证环节。

| * 真实姓名 | 身份证件上的真实姓名     | 性别 ~      |  |
|--------|----------------|-----------|--|
| * 公司名称 | 与营业执照或统一社会信用代码 | ₩₩书上公司名 ▼ |  |
| * 所在部门 | 就职部门名称         |           |  |
| * 担任职务 | 担任职务           |           |  |
| * 邮箱   | 由尼和高           |           |  |
| *邮箱验证码 | 3位1正63         | 获取验证码     |  |
| 工作电话   | 工作电话和传真至少填一项   |           |  |
| 传真     | 工作电话和传真至少填一项   |           |  |
|        | 下一步:实名;        | <b>人证</b> |  |

填写相关实名认证信息,并进行企业认证(对公账户汇款和上传材料两种认证方式二选一即可),提交成功后,需等待工作人员审核,一般1-2个工作日内即可审核完成并发送短信通知。

|                                                    | 流测词                                         | đ       |                |  |
|----------------------------------------------------|---------------------------------------------|---------|----------------|--|
| *                                                  | 流测试                                         |         |                |  |
| *                                                  | 统一社会信用代码                                    |         |                |  |
| * [                                                | 请选择国家大学生就业服务平台所                             | 属行业     | ~              |  |
| *                                                  | 请选择网签所属行业                                   |         | ~              |  |
|                                                    | 业务涉及领域                                      |         | ×              |  |
|                                                    | 单位类型                                        |         | ~              |  |
| *                                                  | 单位性质                                        |         | ~              |  |
| * (                                                | 员工数量                                        |         | ~              |  |
| *                                                  | 省份 🗸                                        | 城市      | ~              |  |
| *                                                  | 详细地址                                        |         |                |  |
|                                                    | 公司官方网站地址,请以'http'或者'ht                      | ttps'开头 |                |  |
| <ul><li>○ 对公账号汇款认证方</li><li>○ 上传材料认证方式 ೫</li></ul> | 式 流程:输入企业对公账号→国家大学生<br>能程:上传认证材料→人工审核→审核通过, |         | 的全额填入验证页面→完成验证 |  |
| ③ 认证路明                                             |                                             |         |                |  |
|                                                    | 提交                                          |         |                |  |

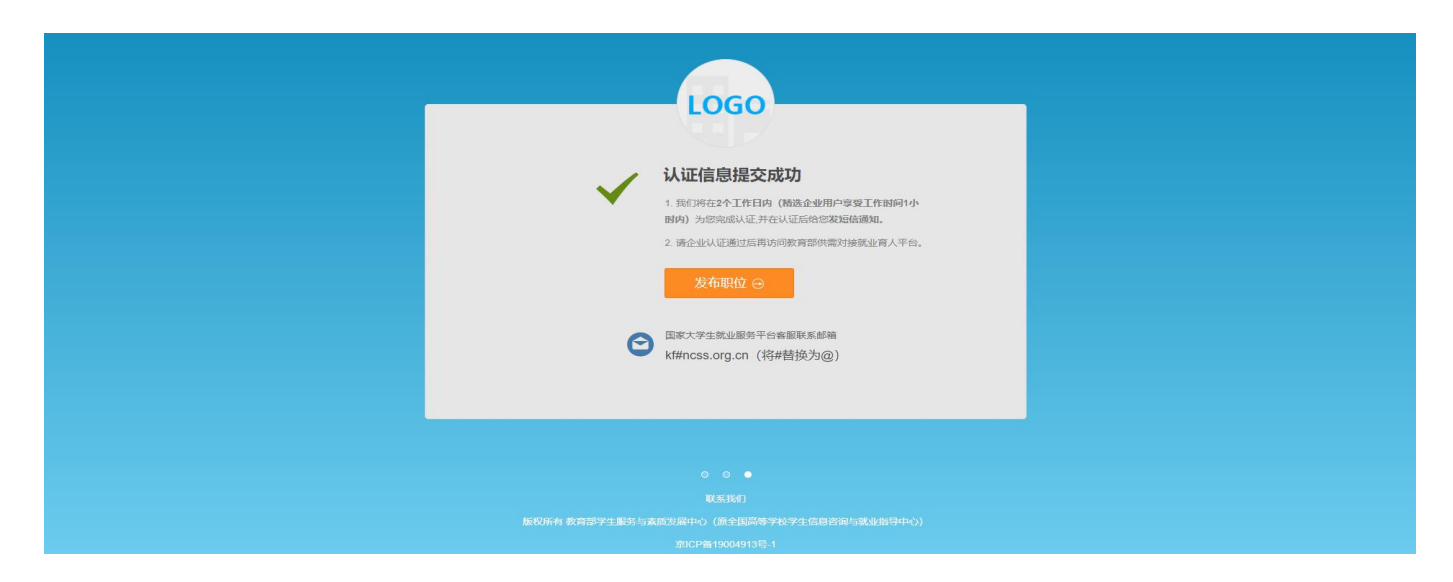

注: 若用户所在企业已在国家大学生就业服务平台注册账号并完成认证, 用户可通过联系本企业管理员进行审

核、授权。

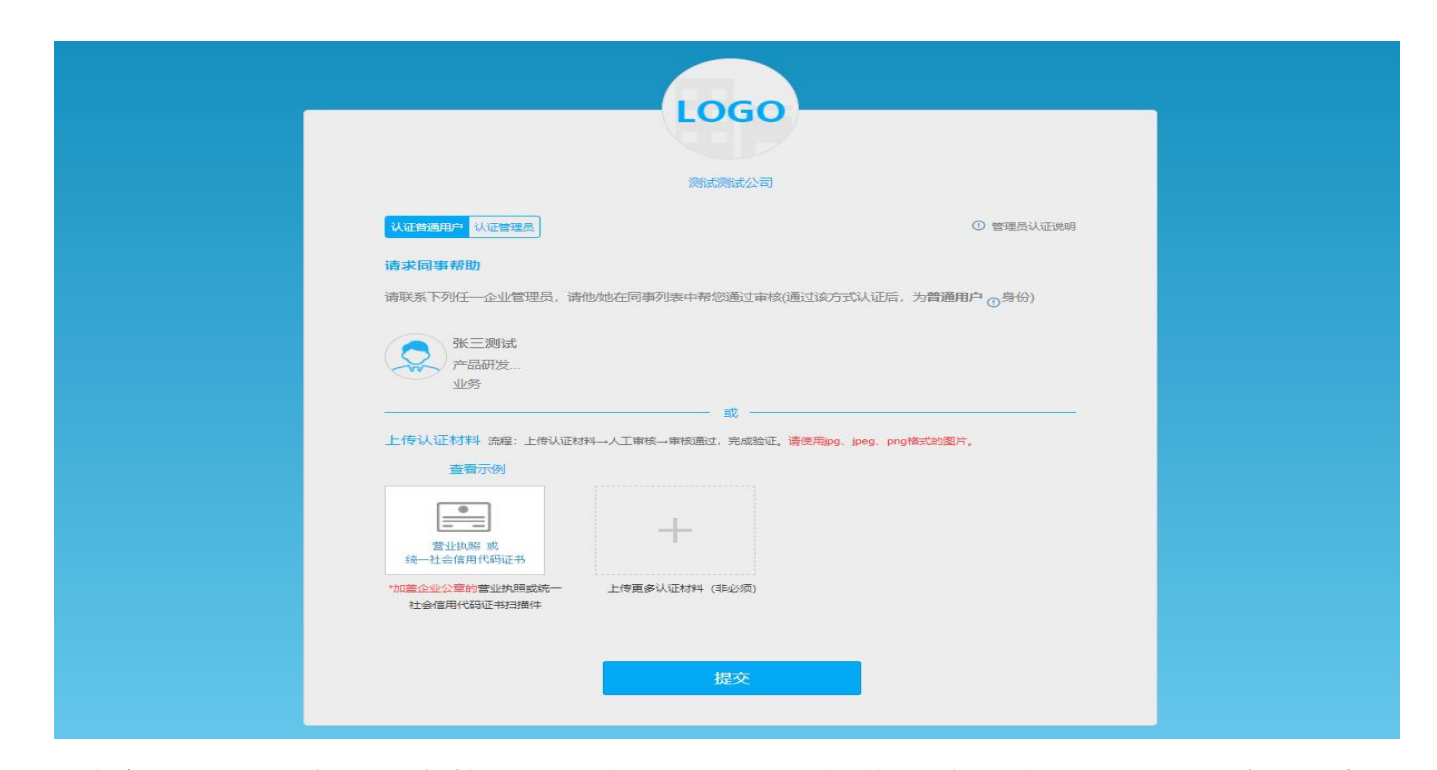

(3)登录企业申报平台。完成认证审核后,用户可返回教育部供需对接就业育人平台首页,点击"登录"-"企业用户",使用账号密码登录企业申报平台。

#### 三、项目申报

教育部供需对接就业育人系统已完成常态化转型,突破了各环节时间限制。高校、企业用户可根据自身需求随时申报项目,行指委"即申即办"、常态化审核,审核通过的项目在平台动态发布。

(1) 完善报名信息: 点击页面左侧"报名信息"栏目完善企业相关报名信息。

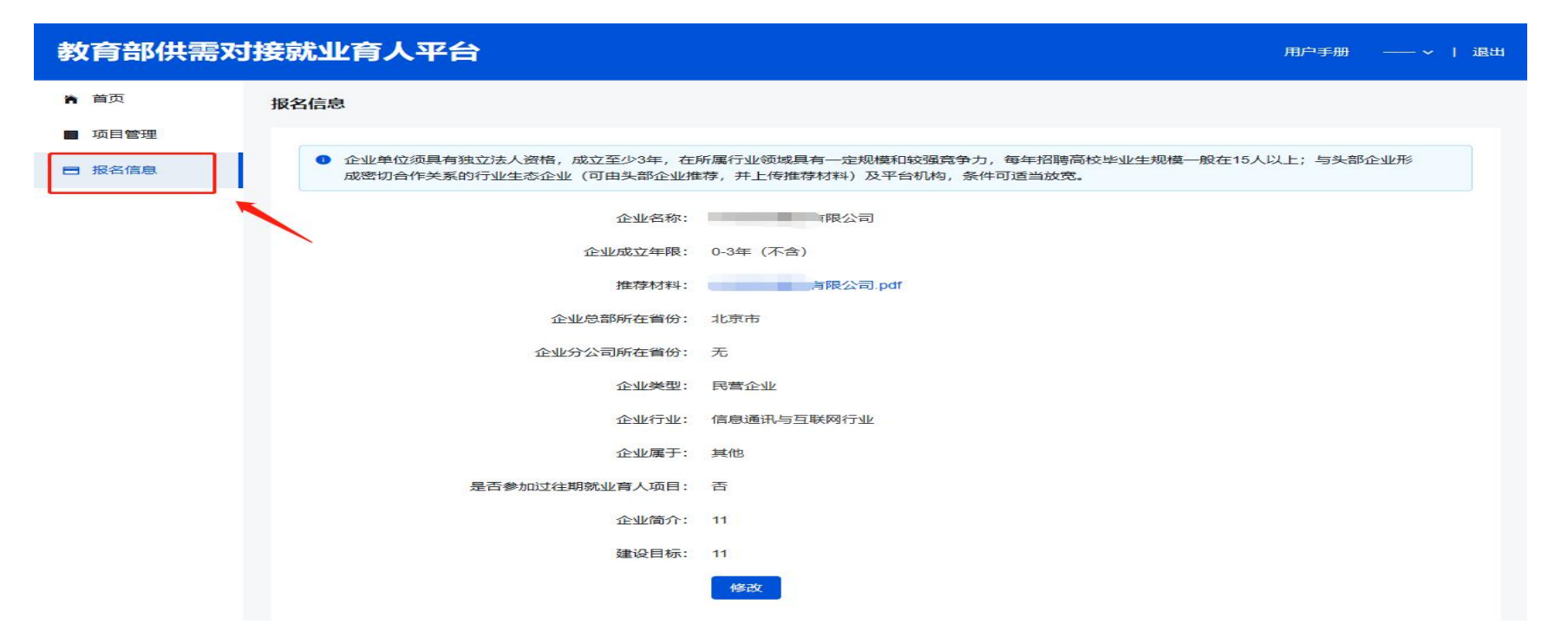

(2) 申报项目: 填写完善报名信息后, 点击"项目管理"栏目右侧的"申报项目", 填写项目申报信息。

注: 用户需在填写完某一类型项目申报信息并提交成功后,才可再次点击"申报项目"按钮续填其他类型项目的申报信息。

| ▶ 首页   |         |         |      |       |        |  |  |  |
|--------|---------|---------|------|-------|--------|--|--|--|
| ■ 项目管理 | 项目管理    |         |      |       |        |  |  |  |
| ■ 报名信息 |         |         |      |       | + 申报项目 |  |  |  |
|        | 序号 项目类型 | 项目联系人姓名 | 联系方式 | 联系人邮箱 | 操作     |  |  |  |
|        |         |         | 暂无数据 |       |        |  |  |  |
|        |         |         |      |       |        |  |  |  |

| *项目类型         | 每个项目类型仅能申报一个项目                  | 0      |
|---------------|---------------------------------|--------|
| * 该项目类型拟合作数量  | 项目拟合作数量指此类型项目拟签订协议数量,请输入1~999整数 |        |
| * 拟提供直接经费支持   | 最多不能超过两位小数                      | 元      |
| * 直接经费主要用途    | 量多输入1000字                       |        |
|               | 0/1000/                         |        |
| * 拟提供资源价值经费支持 | 最多不能超过两位小数                      | 元      |
| *资源价值主要用途     | 景多输入1000字                       |        |
|               | 0/1000/                         |        |
| * 拟合作期限       | 量多不能超过两位小数                      | 年      |
| * 拟合作高校类型     | 请选择 (多选) <b>*</b>               |        |
| ∗拟合作专业        | 拟合作专业、可输入文字模糊搜索,不能超过100个 (多选)   | - 专业不限 |
| *项目内容         | 请参照项目指南模板格式进行填写,最多输入1000字       |        |
|               | 0/1000/                         |        |
| * 高校报名条件      | 请参照项目指南模版格式进行填写,最多输入1000字       |        |
|               | 0/1000_                         |        |
| * 高校任务        | 请参照项目指南模板格式进行填写, 最多输入1000字      |        |
|               | 0/1000/                         |        |
| *项目联系人姓名      | 请填写项目联系人姓名                      |        |
| *联系方式         | 请填写联系方式                         |        |
| *联系人邮箱        | 请填写联系人邮箱                        |        |
|               | 提交 取消                           |        |

3. 用户填写完申报信息后,点击提交,项目即进入审核阶段,项目管理列表中会展现所提交的项目信息及审核 进度,请务必认真核对所填信息。

| 教育部供需对接就业育人项目平台 |      |           |            |         |             |             |      |          |
|-----------------|------|-----------|------------|---------|-------------|-------------|------|----------|
| 育 首页            | 项目管理 | 第七期       | ~          |         |             |             |      |          |
| ■ 项目管理          |      | - Darethe |            |         |             |             |      |          |
| ■ 校企合作管理        |      |           |            |         |             |             |      |          |
|                 | 序号   | 项目期别      | 项目类型       | 项目联系人姓名 | 联系方式        | 联系人邮箱       | 项目状态 | 操作       |
|                 | 1    | 第七期       | 重点群体就业帮扶项目 | 123     | 1234567890  | 1233@qq.com | 已提交  | 查看 修改 删除 |
|                 | 2    | 第七期       | 重点领域校企合作项目 | 123     | 123         | 123@qq.com  | 已提交  | 查看修改删除   |
|                 | 3    | 第七期       | 就业实习基地项目   | 王伟      | 12345678900 | 1233@qq.com | 已提交  | 查看 修改 删除 |
|                 | 4    | 第七期       | 定向人才培养培训项目 | 张三      | 12345678900 | 123@qq.com  | 已提交  | 查看 修改 删除 |
|                 |      |           |            |         |             |             |      |          |

### 4. 项目审核完成后,系统将展示项目审核结果,企业可关注项目状态变化。

| 教育部供需对接就业育人项目平台 |    |     |      |            |         |             |             |       |          |
|-----------------|----|-----|------|------------|---------|-------------|-------------|-------|----------|
| ▲ 首页            | 项目 | 管理  | 第七期  | ~          |         |             |             |       |          |
| ■ 项目管理          |    |     |      |            |         |             |             |       |          |
| ■ 校企合作管理        | 5  | + = | 印放坝日 |            |         |             |             |       |          |
| ■ 报名信息          |    | 序号  | 项目期别 | 项目类型       | 项目联系人姓名 | 联系方式        | 联系人邮箱       | 项目状态  | 操作       |
|                 |    | 1   | 第七期  | 重点群体就业帮扶项目 | 123     | 1234567890  | 1233@qq.com | 审核不通过 | 查看 修改 删除 |
|                 |    | 2   | 第七期  | 重点领域校企合作项目 | 123     | 123         | 123@qq.com  | 审核通过  | 查看修改删除   |
|                 |    | 3   | 第七期  | 就业实习基地项目   | 王伟      | 12345678900 | 1233@qq.com | 审核通过  | 查看 修改 删除 |
|                 |    | 4   | 第七期  | 定向人才培养培训项目 | 张三      | 12345678900 | 123@qq.com  | 审核通过  | 查看 修改 删除 |
|                 |    |     |      |            |         |             |             |       |          |

### 四、校企合作审核

1. 审核通过的企业项目将在平台上对外发布,学校用户可对企业项目进行申报。有项目合作意向的学校会向企业提交项目合作申请信息(含项目申请书),企业可在"校企合作管理"中查看并审核。

| ■ 项目管理 |     |                   |               |          |       |       |                |          |          |       |
|--------|-----|-------------------|---------------|----------|-------|-------|----------------|----------|----------|-------|
| 校企合作管理 | 申请编 | 16<br>            | 项目合作名利        | 高校名称     | 高校负责人 | 项目类型  | ▼ 校企合作申请状态 ▼ 査 | 询        |          |       |
| ∃ 报名信息 | 审核  |                   | 「核不通过」」。      | 回修改      |       |       |                |          |          |       |
|        |     | 项目期别              | 申请编号          | 项目合作名称   | 高校名称  | 高校负责人 | 项目类型           | 校企合作申请状态 | 校企合作内容状态 | 操作    |
|        |     | 第七期               | 2023120798017 | 合作名称     | 北京大学  | 张飒    | 就业实习基地项目       | 审核不通过    |          | 查看 审核 |
|        |     | 第七期               | 2023120884726 | **校企合作项目 | 北京大学  | 张三    | 定向人才培养培训项目     | 待审核      |          | 查看 审核 |
|        |     | <mark>第七</mark> 期 | 2023120665891 | 合作名称     | 北京大学  | 周易常   | 定向人才培养培训项目     | 审核通过     | 已上报      | 查看 审核 |
|        |     | 第七期               | 2023120866648 | **项目名称11 | 北京大学  | 李四    | 重点领域校企合作项目     | 审核通过     | 待上报      | 查看 审核 |

2. 企业点击审核,进入审核详情页,可选择审核通过、审核不通过和退回修改。

如企业审核不通过,则学校无法再申报此项目;如企业点击"退回修改",则学校申报老师可修改申请内容重新提交。

| 冷 首页     | ← 返回               |             |
|----------|--------------------|-------------|
| ■ 项目管理   |                    |             |
| ■ 校企合作管理 | 申请编号 2023120884726 |             |
|          | 审核通过 审核不通过 退回修改    |             |
|          | <b>审核结果</b>        | <b>氧核记录</b> |
|          | 高校信息               |             |
|          | 高校所在省份:北京市         |             |
|          | 高校名称:北京大学          |             |
|          | 高校类型:双一流建设高校       |             |
|          |                    |             |
|          | <b>项目概况</b> (详情)   |             |
|          | 项目期别:第七期           |             |
|          | 企业名称:测试测试公司        |             |
|          | 企业行业:信息通讯与互联网行业    |             |
|          | 项目类型:定向人才培养培训项目    |             |
|          | 项目联系人姓名:张三         |             |
|          | 联系方式: 12345678900  |             |
|          | 项目合作名称: **校企合作项目   |             |
|          | 申请经费: 10000元       |             |

3. 企业审核通过后,学校用户需上传校企合作内容(含校企合作协议),企业可进入详情页查看合作内容与协

## 议文件是否上传成功。

| 教育部供需对接就业育人项目平台 |                        |  |  |  |
|-----------------|------------------------|--|--|--|
| <b>冷</b> 首页     |                        |  |  |  |
| ■ 项目管理          | 申请编号 2023120665891     |  |  |  |
| ■ 校企合作管理        | 校企合作申请 校企合作内容          |  |  |  |
|                 | 合作内容                   |  |  |  |
|                 | 合作周期: 2年               |  |  |  |
|                 | 企业为高校提供直接经费支持: 222222元 |  |  |  |
|                 | 企业为高校提供资源价值支持: 22222元  |  |  |  |
|                 | 预计学生参与人数: 2222人        |  |  |  |
|                 | 合作协议: 合作名称_合作协议        |  |  |  |
|                 |                        |  |  |  |
|                 |                        |  |  |  |

## 五、项目立项审核流程

高校申报用户上报校企合作内容并完成合作协议上传后,项目进入立项审核阶段。立项项目需经校级、省级管

理用户审核通过,部级管理用户核准通过后,方可成功立项,并在就业育人系统首页"立项公布"栏目进行公布。 项目审核不通过,高校申报用户需根据退回原因进行修改,重新上报项目信息。

#### 六、立项审核不通过项目信息修改

#### 1. 修改校企合作申请信息/申请书

项目立项审核不通过后,高校申报用户若想修改校企合作申请信息或重新上传申请书,需先删除上报内容,然 后联系企业进行重新审核高校项目申请,企业点击"退回修改"按钮后,高校申报用户方可修改校企合作申请或重 新上传申请书。

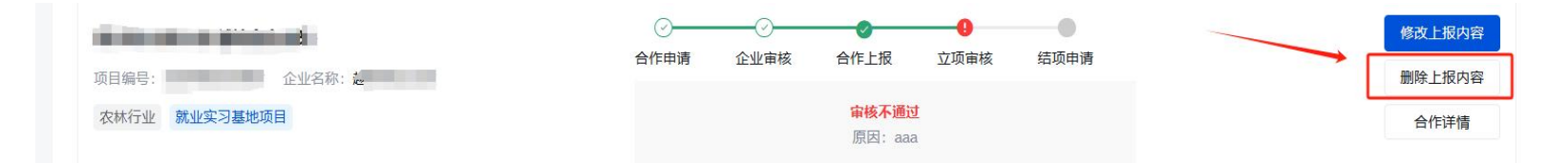

### 2. 修改校企合作上报内容/合作协议

项目立项审核不通过后,高校申报用户若想修改校企合作协议,需与合作企业线下完成协议修改(加盖公章) 后,重新上传合作协议。

七、如遇其他问题,可发邮件至 jyyrxm@chsi.com.cn 进行反馈。